# Overview

There are three ways to claim serials in Voyager.

- ACQ1. Claiming is initiated by a standard Voyager batch process called ACQ1 which scans the database and identifies items which should have been received, but were not, based on decisions you make regarding claim intervals and claim counts. The CARLI Office executes the ACQ1 batch process upon request and on a schedule you determine. The process works for monographs and serials.
- System applied. Voyager will identify a Skipped Copy (periodical issue) without running ACQ1.
- Manually. Claims can be generated from a variety of locations within the Acquisitions module, independent of the established claim intervals and claim counts.

How does it work? In general,

- 1. ACQ1 runs and marks items for your review based on the claim interval and claim count criteria,
- 2. Marked items appear on the Problems List,
- 3. From the Problems List, staff review the marked items and determine whether to Claim or Unmark,
- 4. Claimed items appear on the Claims List,
- 5. Claim notices are printed through the Voyager Reporter Client or sent via EDI.

## Getting started

## Required

- Have your I-Share liaison submit the WRO (Work Request Online) requesting ACQ1. You will need to specify the schedule you would like ACQ1 to run, for example, Monday morning.
- Profile staff to "Process Claims from Acquisitions" within SysAdmin
- Printing claim notices requires the Voyager Reporter Client be installed. (For more information see the *Voyager Reporter User's Guide*.) In order for the Voyager Reporter Client to operate, MS Access must be installed on your machine but not be currently open whenever you are running Reporter.

If you are using EDI, EDI claims are sent as a file (and not printed) and require your library has set up EDI with your vendors, as applicable.

## Recommended

- Set Workflows for Line Items to "Show Marks/Claims" (Workflows → Line Items → Check "Show Line item Relations" → Select "Show Marks/Claims")
- Set Workflows for Claim Processing to "Send Claim & Claim Cancellations" via EDI or the printer, as appropriate.

#### Serial Claim Intervals

Claiming for serials is similar to monographs, but there are some differences. One difference is that while monographic purchase orders must be approved, serials purchase orders can be approved or pending. Another difference is that there are five locations to enter claim intervals. For the *first* serial claim, ACQ1 checks the Expected Date and Claim Interval located within Subscription Maintenance. In the following example, the *first* claim will be generated 30 days after February 2, that is, on March 4 ACQ1 will mark the item for claiming.

Expected Date of the issue within Subscription Maintenance
 Check-In → Serials Check-In → Search for title → Check-In → Maintenance → Predictive Component
 Pattern

| 🛤 Voyager Acquis                   | itions                                                                                  |                    |
|------------------------------------|-----------------------------------------------------------------------------------------|--------------------|
| <u>File View T</u> ools <u>H</u> e | lp                                                                                      |                    |
| <b>] ← • ⇒</b> •   🕒 • [           | <u>م</u> ا الله الله الله الله الله الله الله ال                                        | Clear Workspace    |
| Line Items                         | Subscription Maintenance                                                                |                    |
| Orders                             |                                                                                         |                    |
| Invoices                           |                                                                                         |                    |
| Ledgers and Funds                  |                                                                                         |                    |
| Vendors                            | Title: Michigan history                                                                 |                    |
| Uneck-In                           |                                                                                         |                    |
|                                    | Urder Number: 1904 [] Vendor: [ Paxon Company                                           |                    |
|                                    | Vendor Title #: 579586                                                                  |                    |
| Serials Check-In                   | Contract Marking Marking                                                                | Marine 1           |
|                                    | Component: Michigan history.                                                            | New                |
|                                    |                                                                                         |                    |
| Serials History                    | Component Details Predictive Component Pattern Non-Predictive Component Pattern Routing | Lists              |
| s=b                                |                                                                                         |                    |
|                                    | Publication Pattern Model: Bimonthly-v.,no.,yr.,mo.(combined)                           |                    |
| Subscription                       |                                                                                         |                    |
| Maintenance                        |                                                                                         |                    |
| MA                                 |                                                                                         |                    |
|                                    | Issue:  v. 8/, no. 1 (Jan-Feb 2003)                                                     | Don't Claim Issue  |
| Bindery Main                       | Expected On: 2/5/2003 Change Date                                                       |                    |
|                                    |                                                                                         |                    |
| <b></b>                            | Add Issue Change Issue Remove Issue Close Pattern                                       |                    |
| Search Bouting Lists               |                                                                                         |                    |
|                                    |                                                                                         |                    |
| Order Maintenance                  |                                                                                         |                    |
| EDI                                |                                                                                         | Start <u>O</u> ver |
| ACQUISITIONS                       | 7/12/2004 7:17 PM                                                                       |                    |

• Claim Interval of the Component within Subscription Maintenance Check-In → Serials Check-In → Search for title → Check-In → Maintenance → Component Details

| 🛤 Voyager Acquisi                                                                                | tions                                                                                                    |                         | × |
|--------------------------------------------------------------------------------------------------|----------------------------------------------------------------------------------------------------|-------------------------|---|
| <u>File View T</u> ools <u>H</u> el                                                              | þ                                                                                                    |                         |   |
| <b>   ← • ⇒ •</b>   🗅 • [                                                                        | Q -                                                                                                    | Clear Workspace         | э |
| Line Items<br>Orders<br>Invoices<br>Ledgers and Funds<br>Vendors<br>Check-In<br>Serials Check-In | Subscription Maintenance           Title:         Michigan history.           Order Number:         304          Vendor:         Faxon Company.           Vendor Title #:         573596          Component.         Michigan history. | <br><br>                |   |
| Serials History                                                                                  | Component Details Predictive Component Pattern Non-Predictive Component                                                                                                    | Pattern   Routing Lists |   |
| Subscription<br>Maintenance                                                                      | Component Name: Michigan history.                                                                                                    | Check-In Title 🔽        |   |
| Bindery Maintenance                                                                              | Note: 6/14/04 - Cancelled - FY04 Periodical Review                                                                                                    |                         |   |
|                                                                                                  | Create Items 🔽 Default Item Type: Serial 1D local requ                                                                                                    | uest 💌                  |   |
| Search Routing Lists                                                                             | Don't Claim 🦵 Claim Interval (days): 30 🖨 📃                                                                                                    | Save Delete             |   |
| Order Maintenance<br>EDI                                                                         |                                                                                                    | Start <u>O</u> ver      |   |
| ACQUISITIONS                                                                                     |                                                                                                    | 7/12/2004 7:15 PM       | / |

For *subsequent* serial claims, ACQ1 follows the same hierarchy utilized in monographic claims: 1) Line Item, 2) Purchase Order, and 3) Vendor Record within Acquisitions, and 4) Vendor Policy within System Administration. It is a very flexible system since it allows the claim interval to be very general--applying to all items on all purchase orders of a particular vendor type, or very specific--applying to only a single line item.

• Purchase Order Line Item in Acquisitions

*Orders*  $\rightarrow$  *Search Orders*  $\rightarrow$  Highlight Line Item  $\rightarrow$  *Details*  $\rightarrow$  *Delivery Options* This works for a single item on the purchase order.

| ট Line Item - Rain man [             | videorecording] /                                                | United Artists P                              | ictures, Inc. ; a      | Guber        |  |
|--------------------------------------|------------------------------------------------------------------|-----------------------------------------------|------------------------|--------------|--|
| <u>File View T</u> ools <u>H</u> elp |                                                                  |                                               |                        |              |  |
| 📗 🖶 Save 🛛 😭 Save and Clos           | se 🗋 • 🖧 • 🗳                                                     | 5 H 🛠 💎                                       |                        |              |  |
| Bib Record                           | Price                                                            | Copies/F <u>u</u> nds                         | Copy Status            |              |  |
| Problems <u>Delivery Options</u>     | Claims  <br>Notes                                                | Prop <u>e</u> rties  <br>Order   Pa           | ayment <u>H</u> istory | Receive/Mark |  |
|                                      | Claim Interval: 3<br>Cancel After: 1<br>Donor: 2<br>Requester: 1 | Rush<br>Don't Claim<br>D⊕ day(s)<br>D⊕ day(s) |                        | Save         |  |

Purchase Order Footer in Acquisitions
 Orders → Search Orders → Footer Tab
 This works for all items on the purchase order.

| 🔁 Purchase Order:                     | 4185 - [Approved/Se                   | nt] on 3/19/2004     | ŧ                           |                             |                  |              |
|---------------------------------------|---------------------------------------|----------------------|-----------------------------|-----------------------------|------------------|--------------|
| <u>File</u> Order Line Item           | <u>T</u> ools <u>H</u> elp            |                      |                             |                             |                  |              |
| 📗 🖶 S <u>a</u> ve 🛛 🚰 Sa <u>v</u> e a | nd Close 🏾 🌈 Quick Line II            | em OFF 🏾 🏶 Base C    | urrency                     | 1 - 🕰 - 🗶 🖥                 | 5 B 💥 💎          |              |
| Header   Footer   N                   | otes Prop <u>e</u> rties <u>V</u> end | lor History   Relate | d <u>I</u> nvoices          | 1                           |                  |              |
| Instructions                          |                                       | Amount               | -                           |                             |                  |              |
| Ship V                                | ía:                                   | Line                 | Item Subtotal               | \$50.88                     |                  |              |
| Not Needed Aff                        | er:                                   | C                    | Ither Charges               | \$0.00                      |                  |              |
|                                       |                                       | Total (              | Order Amount                | \$50.88                     |                  |              |
| 🗖 Bush                                | Cancel After: 🛛 🗘 d                   | ays                  |                             |                             |                  |              |
| 🗖 Don't Claim                         | Claim Interval: 90 🔹 d                | ays                  |                             |                             |                  |              |
| Line #/Status                         | Title                                 | Price (Adjustments)  | # of Copies                 | Location                    | Fund             | Lin          |
| 1 / Approved                          | Fried green tomatoes (video           | \$16.96              | 1                           | DVD                         | FY05 / B 81 FY04 | L .          |
| 2 / Approved                          | Rain man [videorecording]             | \$16.96              | 1                           | DVD                         | FY05 / B 81 FY04 |              |
| 3 / Approved                          | Steel magnolias (videoreco            | \$16.96              | 1                           | DVD                         | FY05 / B 81 FY04 |              |
|                                       |                                       |                      |                             |                             |                  |              |
| <                                     |                                       |                      |                             |                             |                  | >            |
| Becv/Mark                             | nmark Generate Clai <u>m</u>          | Update Claim         | Generate<br>C <u>a</u> ncel | Generate<br>Re <u>t</u> urn | <u>D</u> etails  | <u>M</u> ARC |

• Vendor Record in Acquisitions

Vendor  $\rightarrow$  Search Vendors  $\rightarrow$  Delivery Options

This applies to all items on all purchase orders for a particular vendor. These values will be filled in on the footer of your purchase order if you do not select different defaults or enter different information when creating your PO.

| 🔍 Vendor - CRICHOVID                                                                                                    |   |
|----------------------------------------------------------------------------------------------------|---|
| Eile Vendor Tools Help                                                                                                    |   |
| 📗 🗃 Save 沿 Save and Close 🛛 Save and New 📄 🖿 📐 🗸 🛛 🛂 🔡 💥 🥨                                                                                                    |   |
| Vendor Code: CRICHOVID Vendor Name: CRITICS CHOICE VIDEO                                                                                                    |   |
| Vendor Type: Vendor Vendor Vendor Vendor Type: Vendor Vendor Vend |   |
| Currency: USD V Institution ID:                                                                                                    |   |
| Addresses/Phones Accounts Delivery Ontions Bank Information Notes Performance Properties                                                                                                    |   |
|                                                                                                    | 1 |
|                                                                                                    |   |
|                                                                                                    |   |
| Claim Count: 3                                                                                                    |   |
| Claim Interval (days): 90                                                                                                    |   |
| Cancel After (days):                                                                                                    |   |
| Shin Via:                                                                                                    |   |
|                                                                                                    |   |
|                                                                                                    |   |
|                                                                                                    |   |
|                                                                                                    |   |
|                                                                                                    |   |
|                                                                                                    |   |
|                                                                                                    |   |

• Vendor Policy in System Administration

SysAdmin  $\rightarrow$  Acquisitions  $\rightarrow$  Policy Definitions  $\rightarrow$  Vendor Policies

This applies to all items on all purchase orders for all vendors defined as a particular vendor type. In the following example, any supplier defined as Vendor Type "Agent" (within the Vendor Record) will have a claim interval of 30 days.

| Voyager System Administration    | on Acquisitions/Se  | erials Group Definitions  🛛 |
|----------------------------------|---------------------|-----------------------------|
| Select Policy   Locations Vendor | Policies            |                             |
| Vendor Types                     |                     |                             |
| Agent<br>Bookstore               | Default Order Type: | Firm Order 💌                |
| Other<br>Publisher<br>Society    | Discount %:         |                             |
| Vendor                           | Claim Interval:     | 30 days                     |
|                                  | Claim Count:        | 3                           |
|                                  | Cancel Interval:    | 999 days                    |
|                                  | Ship Via:           |                             |
|                                  |                     |                             |
|                                  |                     |                             |
|                                  | OK Cancel           | Apply Help                  |

• **Important:** If no claim intervals are defined within the Purchase Order Line Item Delivery Options, the Purchase Order Footer, the Vendor Delivery Options, or the System Administration Vendor Policies, no items will be marked for claiming.

## Claim Counts

Claim Count defines the number of times an item should be claimed and can be entered in two locations. Like Claim Intervals, ACQ1 checks locations in a specific order. Once the claim count is met, items will no longer be marked for claiming.

• Level One: Vendor Delivery Options in Acquisitions Vendors → Search Vendors → Delivery Options

| 📕 Vendor - CRICHOVID                                                                                                    |   |
|----------------------------------------------------------------------------------------------------|---|
| <u> Eile V</u> endor <u>I</u> ools <u>H</u> elp                                                                                                    |   |
| 📔 Save 🏰 Save and Close 🙀 Save and New 🗋 🕇 🗟 🗸 🔀 👪 🔆 💷                                                                                                    |   |
| Vendor Code: CRICHOVID Vendor Name: CRITICS CHOICE VIDEO                                                                                                    | _ |
| Vendor Type: Vendor Vendor Vendor Vendor I vendor Vendor V | _ |
| Currency: USD Institution ID:                                                                                                    |   |
| Addresses/Phones Accounts Delivery Options Bank Information Notes Performance Properties                                                                                                    |   |
|                                                                                                    |   |
|                                                                                                    |   |
|                                                                                                    |   |
|                                                                                                    |   |
| Claim Interval (days): 190                                                                                                    |   |
|                                                                                                    |   |
| Ship Via:                                                                                                    |   |
|                                                                                                    |   |
|                                                                                                    |   |
|                                                                                                    |   |
|                                                                                                    |   |
|                                                                                                    |   |
|                                                                                                    |   |
|                                                                                                    |   |

Level Two: Vendor Policy in System Administration
 SysAdmin → Acquisitions → Policy Definition → Vendor Policies

| Voyager System Administration                                                                                                    | on 😔 Acquisitions/Serials Group Definitions 🔀                                                                                  |
|----------------------------------------------------------------------------------------------------|----------------------------------------------------------------------------------------------------|
| Voyager System Administration<br>Select Policy Locations Vendor<br>Vendor Types<br>Agent<br>Bookstore<br>Other<br>Publisher<br>Society<br>Vendor | Policies Policies Default Order Type: Firm Order  Discount %: Claim Interval: 30 days Claim Count: 3 Cancel Interval: 999 days |
|                                                                                                    | Ship Via:                                                                                                    |
|                                                                                                    |                                                                                                    |
|                                                                                                    | OK Cancel <u>A</u> pply Help                                                                                                   |

## Not Claiming

There may be situations where claiming is not appropriate or desirable. "Don't Claim" limits can be applied, and no items will be marked for claiming in the following situations:

"Don't Claim" is checked at the Line Item Level.
 Orders → Search Orders → Highlight Line Item → Details → Delivery Options

| 📴 Line Item - Ojo limp                       | io [videorecording                                       | g] : Gabriela Mis                               | tral a 50 años del      | Nobel = 🗖 🗖 🔀        |
|----------------------------------------------|----------------------------------------------------------|-------------------------------------------------|-------------------------|----------------------|
| <u>Fi</u> le ⊻iew <u>T</u> ools <u>H</u> elp |                                                          |                                                 |                         |                      |
| 📗 🖶 Save - 🎦 Save and 🤇                      | Close 🗋 🕶 🖧 🕶                                            | 🖪 H 米 🔇                                         | >                       |                      |
| <u>B</u> ib Record                           | Price                                                    | Copies/F <u>u</u> nds                           | Copy Status             | Lype                 |
| Problems                                     | Claims                                                   | Prop <u>e</u> rties                             | [                       |                      |
| Delivery Options                             | <u>N</u> otes                                            | <u>O</u> rder                                   | Payment <u>H</u> istory | <u>R</u> eceive/Mark |
|                                              | Claim Intervat.<br>Cancel After:<br>Donor:<br>Requester: | Rush<br>Don't Claim<br>0 ⊕ day(s)<br>0 ⊕ day(s) | <b>↓</b>                | _                    |
|                                              |                                                          |                                                 |                         | Save                 |

• "Don't Claim" is checked within the Component Details. This will block claims on all issues of an individual a serial title.

*Check-In*  $\rightarrow$  *Serials Check-In*  $\rightarrow$  *Search for title*  $\rightarrow$  *Check-In*  $\rightarrow$  *Maintenance*  $\rightarrow$  *Component Details* 

| 🛍 Voyager Acquisi           | itions                                                                                  |                 |
|-----------------------------|-----------------------------------------------------------------------------------------|-----------------|
| File View Tools Hel         | þ                                                                                       |                 |
| ] ← • ⇒ •   🗅 • [           | Q                                                                                       | Clear Workspace |
| Line Items                  | Subscription Maintenance                                                                |                 |
| Orders                      |                                                                                         |                 |
| Invoices                    |                                                                                         |                 |
| Ledgers and Funds           |                                                                                         |                 |
| Vendors                     |                                                                                         |                 |
| Lheck-In                    | Title:   Luisine at nome.                                                               |                 |
|                             | Order Number: 4192 Vendor: EBSCO Subscription Services                                  |                 |
| Serials Check-In            | Vendor Title #:                                                                         |                 |
|                             | Component: Cuisine at home.                                                             | New             |
| Serials History             | Component Details Predictive Component Pattern Non-Predictive Component Pattern Routing | Lists           |
| <b>i</b>                    | Component Name: Cuisine at home. Check-In Title 🔽                                       | -               |
| Subscription<br>Maintenance | Category: Basic                                                                         |                 |
| <b>K</b>                    | Note:                                                                                   | ·               |
| Bindery Maintenance         |                                                                                         |                 |
|                             | Create Items 🔽 Default Item Type: Serial non-circulating                                |                 |
| Search Routing Lists        | Don't Claim V [days]: 0 - Save Delete                                                   | 1               |
| Order Maintenance           |                                                                                         |                 |
| EDI                         |                                                                                         | Start Over      |
| ACQUISITIONS                | 2/6/2005                                                                                | 6:08 PM         |

• "Don't Claim" is checked within the Predictive Component Pattern. This will block claims on a single serial issue.

*Check-In*  $\rightarrow$  *Serials Check-In*  $\rightarrow$  *Search for title*  $\rightarrow$  *Check-In*  $\rightarrow$  *Maintenance*  $\rightarrow$  *Predictive Component Pattern* 

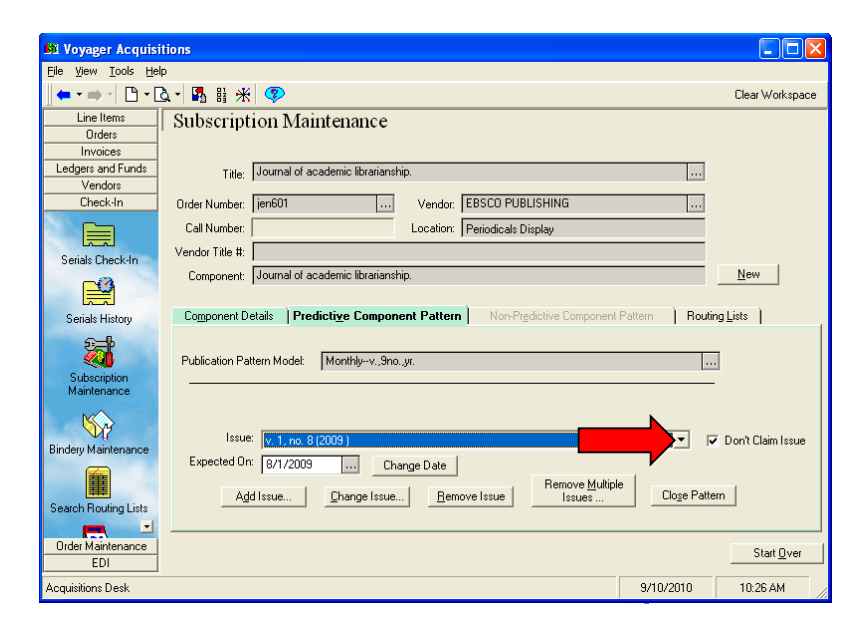

## **Processing Claims**

Claims can be processed within a variety of areas of the Acquisitions module. Procedures are described in detail in the *Voyager 9.1 Acquisitions User's Guide*.

• Within Orders

Generating a Claim from the Problems Tab, pages 6-81, 11-31 Updating a Claim, pages 11-34 Generating a Claim from Claims Tab, page 6-84, 11-31 Generating a Claim from an Approved Purchase Order, page 11-32

• Within Invoice

Processing Marked & Claimed Items from Approved Invoice, pages 12-36, 11-27

• Within Check-In

Generating a Claim from the Problem History Tab, pages 9-51, 11-31 Generating a Claim from the Claims History Tab, pages 9-49, 11-34 Updating a Claim from the Claims History Tab, pages 9-49, 11-34 Canceling a Claim from the Claims History Tab, pages 9-50, 11-36

• Within Order Maintenance

Problems Screen Overview, page 11-11 Generating Claims, page 11-32 Claiming Overview, page 11-10 Searching for Claims, page 2-107 Updating Claims, page 11-34 Canceling Claims, page 11-36